## 更新認定申請の手引き

### 第3版(20250327)

目次 第1章 申請の手順 第2章 画面の操作手順

### 第1章 申請の手順

#### (1) 申請の手順

更新申請受付期間に、事務局から発行された ID・パスワードを用い、日本老年薬学会ホームページ内の「会員専用」ページに入り、「資格認定申請」の Web 画面から手続きを行ってください。

web 画面上の「資格認定申請」画面内で、申請書の提出、確認問題の回答入力、症例 10 症例の入力が できます。

| 1 | 様式 1. 更新申請書           | pdf をアップロード |
|---|-----------------------|-------------|
| 2 | 様式 2. 更新用単位取得証明書      | pdf をアップロード |
| 3 | 認定薬剤師の証明の写し           | pdf をアップロード |
| 4 | 確認問題(Web テスト)         | システムに入力     |
| 5 | 症例報告 10 例の提出          | システムに回答入力   |
|   | (症例報告については「認定申請書類、手引き |             |
|   | 等」の資料をご参照ください。        |             |

- 審査料 11,000 円は申請後申請完了後、クレジットにてお支払いいただくか、事務局にお問い合わせの上、お振込をお願いします。
- 提出されたファイルデータの内容をこちらで確認できない場合には、再度提出をお願いしますので、
   提出書類の原本は審査が終了するまで必ず保管してください。
- Web 画面上からアップロードする書類等のファイルをパソコンに保存する際のファイル名は、特に指定はありません。
- 申請受付期間内であれば、入力内容の修正、一度アップロードした書類等の再アップロードが可 能です。申請受付期間後の修正等はできません。
- <u>注意:更新申請に有効な単位の取得期間は、認定申請年度または更新申請年度以降から次の更新</u>
   申請を行う前年度までです。
- 本学会の年度とは、3月1日から2月末までの期間です。

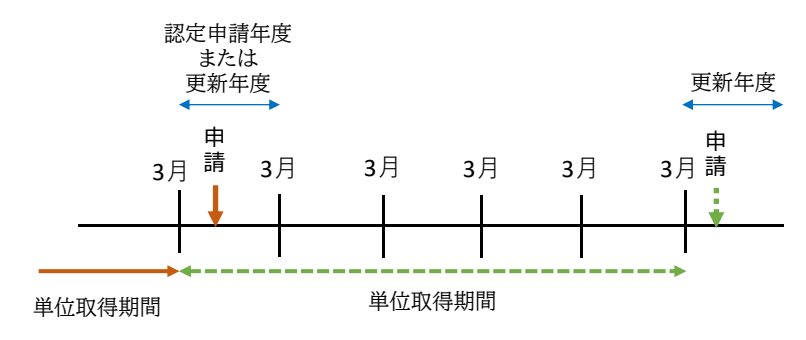

### (2) 単位の申請の方法

図のように資料を並べてスキャンし、1 つの PDF ファイル にしてください。

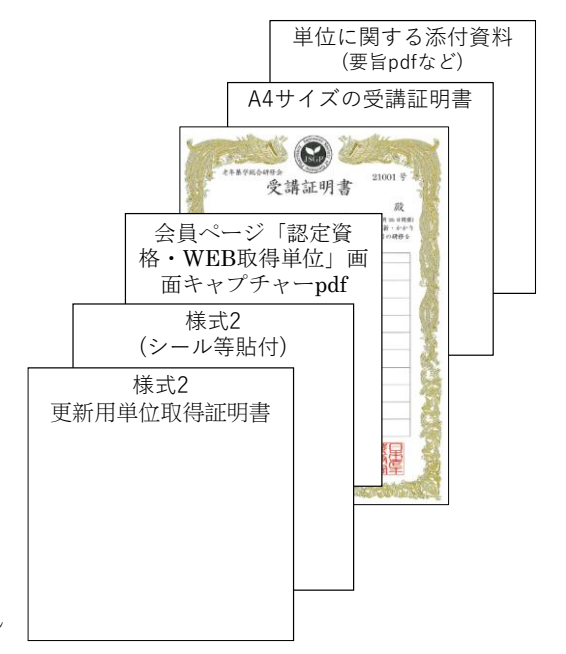

- ① 様式2 更新用単位取得証明書
- ② 様式2の2枚目以降の貼付欄:表1の色が塗りつぶされているものを貼付
- ③ 会員ページ「認定資格・WEB 取得単位」画面のキャプチャーの pdf:WEB 取得単位システムに移行後の 2023 年 5 月以降に開催された研修会等の単位
- ④ 老年薬学総合研修会の受講証明書(賞状)
- ⑤ ワークショップの受講証明書(A4 サイズ): 2020 年 11 月 22 日以降に開催されたワークショップ。 老年薬学総合研修会のコードが記載されている受講証明書。
- ⑥ 単位に関する添付資料:表2をご参照ください

|                | これまでの対応                                               |                                                                                                    |               |                               |
|----------------|-------------------------------------------------------|----------------------------------------------------------------------------------------------------|---------------|-------------------------------|
|                | コロナ前<br>単位シールを交付                                      | コロナ禍対応                                                                                                    |               | 2023年5月以降<br>に開催分             |
| 学術大会           | 2017 年第 1 回~2019<br>年第 3 回は会場で交<br>付                  | 2020(第4回)~2022年(第6回)は「参加証」<br>にて6単位に読み替え                                                                           |               |                               |
| 公開シンポ<br>ジウム   | ~2020年1月19日ま<br>で会場で交付                                | <ul> <li>2021年2月21日・2022年2月20日開催<br/>分:単位シールを郵送</li> <li>2022年12月11日開催分:会員ページの参<br/>加行事閲覧から単位pdfをダウンロード</li> </ul> | $\rightarrow$ | WEB 取得単位シ<br>ステム              |
| 老年薬学総合研修会      |                                                       | 2021 年4月(第1回)~2022 年6月(第4回)<br>・郵送の「受講証明書(賞状)」にて3単位に<br>読み替え<br>・WS に対する受講証明書(A4 サイズ)は、会員<br>ページの参加行事閲覧からダウンロード    | $\rightarrow$ | (画面のキャプ<br>チャーを提出)            |
| 老年薬学ア<br>ップデート | 2023 年 4 月<br>(2023 年 7 月開催(第                         |                                                                                                    |               |                               |
| ワークショ<br>ップ    | 2020 年 2 月 2 日開催<br>分までは会場でカー<br>ドサイズの受講証明<br>書を交付・郵送 | 2020 年 11 月 22 日開催分以降は会員ページの<br>サイズの受講証明書 pdf をダウンロード(2023<br>ージの参加行事閲覧から pdf をダウンロードす                             | 参加            | 叩行事閲覧から A4<br>5月以降も会員ペ<br>運用) |

### 表1. 単位、受講証明書の一覧

表 2. 単位に関する添付資料

| <ul> <li>日本老年薬学会学術大会での発表(筆頭演者に限る):2単位</li> </ul> | 発表要旨 pdf の添付      |
|--------------------------------------------------|-------------------|
| •日本老年学会に加盟している7学会(日本老年医学会、日本ケアマネジメ               |                   |
| ント学会など)での発表(筆頭演者に限る):2単位                         |                   |
| •日本老年薬学会学術大会、本学会が主催する研修会のシンポジウム、講演               | 講演概要がわかる          |
| の演者・講師:2単位                                       | 資料 pdf の添付        |
| • 下記雑誌に掲載された <u>論文</u> (ファースト、コレスポに限る):2単位       | 論文 pdf の添付        |
| ▶ 日本老年薬学会学術雑誌                                    |                   |
| ▶ 日本老年学会に加盟している7学会の学術雑誌                          |                   |
| <ul> <li>老年薬学に関する英語論文掲載</li> </ul>               |                   |
| • 医療系学会誌、医療職能団体発行雑誌、医療系商業誌における老年薬学に              |                   |
| 関する <u>総説や解説</u> (ファーストに限る):2単位                  |                   |
| *論文及び総説等は、申請時から遡って過去10年以内に掲載されたものに限る             |                   |
| <ul> <li>本学会が企画する e-learning の受講</li> </ul>      | メディカルナレッ          |
| ▶ メディカルナレッジにおいて分野「老年薬学」に該当する講座                   | ジのサイトからダ          |
| https://www.medical-knowledge.net/koza/          | ウンロードした受          |
| ▶ 3 講座(30 分/1 講座) 1 単位                           | 講修了証 pdf の添付      |
| ▶ 申請に使用可能な単位の上限:4単位                              | -                 |
| • その他学会の学術大会・年会への参加:1回の参加2単位(参加日数に関わ             | 学術大会参加証 pdf       |
| らず1回とカウントし、1学会の学術大会・年会の参加を2単位とする)                | の添付(領収書は不         |
| ▶ 日本老年学会に加盟している7学会(日本老年医学会、日本ケアマ                 | <u> </u>          |
| ネジメント学会など)への参加                                   |                   |
| <ul> <li>本学会が指定する医療系学会の学術大会・年会への参加</li> </ul>    |                   |
| ※本学会が指定する医療系学会:日本薬剤師会学術大会(地方会も含む)/               | /日本病院薬剤師会各        |
| ブロック学術大会/日本薬学会年会(医療薬学フォーラム、地方会も含む)               | /日本医療薬学会年         |
| 会/日本褥瘡学会/日本緩和医療薬学会/日本臨床腫瘍薬学会/日本臨床第               | <b>读養代謝学会/日本化</b> |
| 学療法学会/日本腎臓病薬物療法学会/日本糖尿病学会/日本骨粗鬆症学会               | ≧/日本プライマリ・        |
| ケア連合学会/日本在宅薬学会                                   |                   |

### (3) 学会サイト会員ページ内からの単位 pdf、受講証明書 pdf のダウンロード

ダウンロードした単位は余白を切り落とし、様式2に貼付してください。

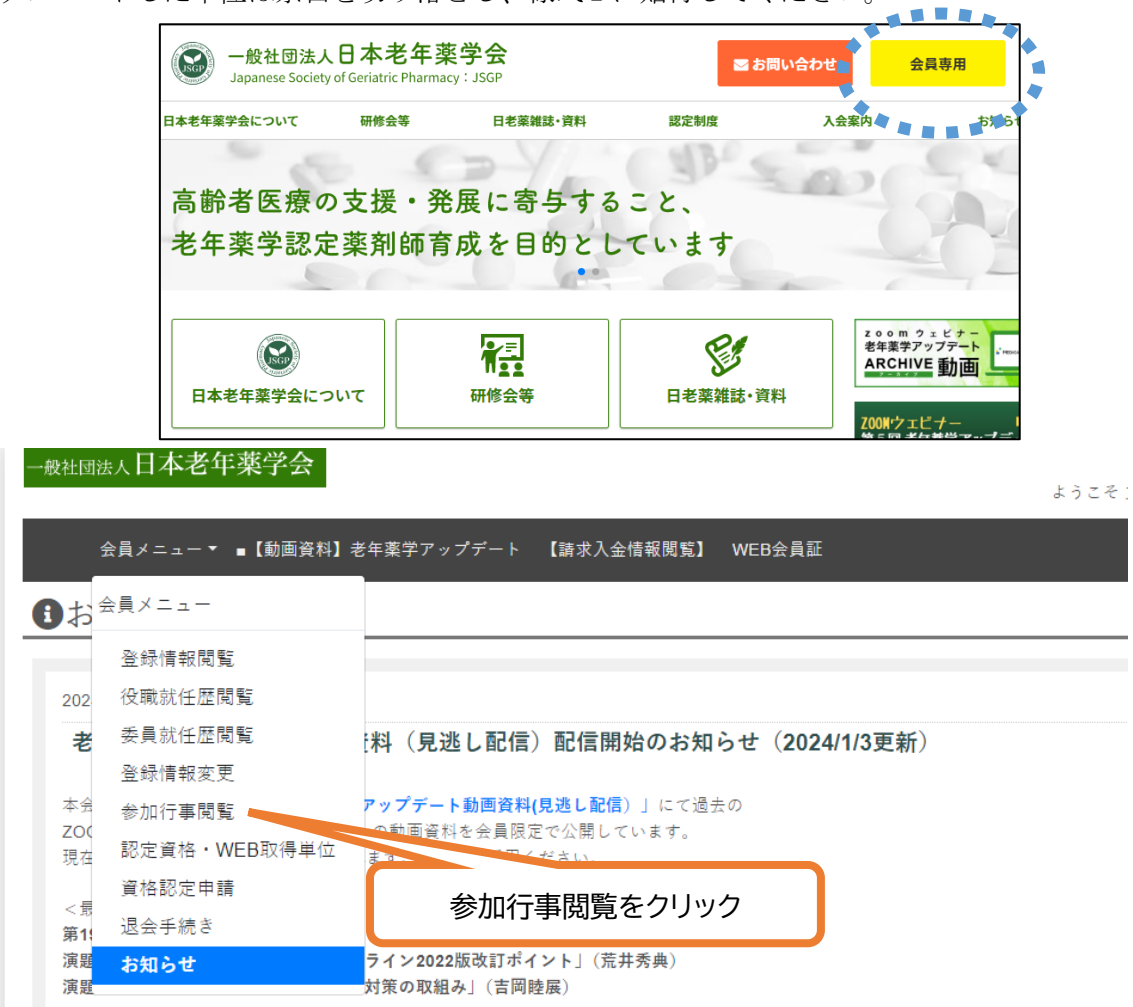

| 会員メニュー▼ ■【動画資料】老年薬学アップデート 【請求                                                               | 入金情報関     | 覧】 WEB会員証            |          |          |                 |        |
|---------------------------------------------------------------------------------------------|-----------|----------------------|----------|----------|-----------------|--------|
| 参加行事閲覧                                                                                      |           |                      |          |          |                 |        |
| 行事参加履歴                                                                                      |           |                      |          |          |                 |        |
| 検索結果:10件 表示[1-10] 1                                                                         |           |                      |          |          |                 |        |
| 行事名●                                                                                        | 申込番号<br>● | 申込日時●                | 請求金<br>額 | 入金額<br>● | 入金日〇            |        |
| 2024年3月 <u>29日(金)</u> 特別回 ZOOMウェビナー第20回「老年薬学アップ<br><u>デート」</u><br>2024年03月29日(金)            | 1         | 2023年12月13日<br>09:22 | 0円       | 0円       |                 | »マイページ |
| 2023年9月8日(金)《会員限定》ZOOMウェビナー第17回「老年国学アッ<br><u>プデート」</u><br>2023年09月06日(金)                    | 198       | 2023年07月28日<br>20:52 | 0円       | 0円       |                 | »マイページ |
| 2023年10月20日(金) <u>《会員限定》ZOOMウェビナー第18回「</u> 巻年運学 <u>ア</u><br><u>ップデート」</u><br>2023年10月20日(金) | 72        | 2023年07月12日<br>09:53 | 0円       | 0円       |                 | »マイページ |
| 2023年7月7日(金)《会員限定》ZOOMウェビナー第16回「巻年画学アッ<br><u>プデート」</u><br>2023年07月07日(金)                    | 330       | 2023年07月05日<br>14:38 | 0円       | 0円       |                 | »マイページ |
| <u>公開シンポジウム2022【2022年12月11日開催】</u><br>2022年12月11日(日)                                        | 81        | 2022年09月29日<br>17:32 | 1,000円   | 1,000円   | 2022年09月29<br>日 | »マイページ |
| 2022年8月12日(金) 《金員限定》ZOOMウェビナー第12回「老年薬学アッ<br><u>ブデート」</u><br>2022年08月12日(金)                  | 1         | 2022年07月07日<br>00:06 | 0円       | 0円       |                 | »マイページ |

1 2021年11月16日

15:01

<u>公開シンポジウム2021【2022年2月20日開催】</u> 2022年02月20日(日)

「参加証明書」をクリック

1,000円 1,000円 2021年11月16 日

参加証明書

### (4) 症例報告

- 業務を通じて高齢者の薬物療法の有効性または安全性に直接寄与した症例(「症例の手引き」を参照) を web 画面に入力してください。
- 各項目には文字数制限がありますが、Web 画面の症例報告入力フォーム上では、入力した文字数は表示されません。一度、word や excel 上にて作成し、文字数が制限内であることを確認した後に、入力フォームに文字を貼り付けてください。
- web 画面上で入力した症例を受付期間後に出力することはできませんので、症例報告準備用フォーマット (word) で作成し、ご自身で保管してください。

### (5) 更新審査の結果

- 秋頃(9月上旬(予定))にマイページにて、審査結果を開示いたします。
- 審査結果の開示について、E-mail で連絡いたしますので、予め当学会からの送信メールを受信できるよう、学会の登録情報を常に最新に更新していただくとともに、迷惑メール等に分類されないようメールソフトを設定してください。
- 通知後 30 日以内に登録料 11,000 円(税込)をお支払い。

# 第2章 更新申請画面の操作手順

| 一般社園   | II法人 <b>日本老年莱学会</b>                                                   | 代理ログイン:事務局管理者<br>ようこそ 毎日 丸子 さん。ログアウト            |
|--------|-----------------------------------------------------------------------|-------------------------------------------------|
|        | 〜昌メニューマ ■【動画溶料】 老在家学アップデート 【诔∵】 全楼超問覧】 W/FR〜昌証                        |                                                 |
| 262.14 |                                                                       |                                                 |
| 資格     | 品。 2.2.2.2.2.2.2.2.2.2.2.2.2.2.2.2.2.2.2.                             |                                                 |
|        | 名称 申請受付期間 申請状況                                                        |                                                 |
| 申請     | 認定薬剤師 2024年度 認定更新申請(2019年度認定者) 2024/02/09~2024/05/31(23:59) 未申請       |                                                 |
|        |                                                                       |                                                 |
|        | 申請をクリック                                                               |                                                 |
|        |                                                                       |                                                 |
|        |                                                                       |                                                 |
|        |                                                                       |                                                 |
|        |                                                                       |                                                 |
|        |                                                                       |                                                 |
|        |                                                                       |                                                 |
|        |                                                                       | tRack to top                                    |
|        | Powerad By SMMS Convrintif() TOKY                                     | O COMPLITER SYSTEM CO. I TD All Bights Reserved |
|        |                                                                       |                                                 |
| 一般社    | <sub>团法人</sub> 日本老年樂学会                                                | 代理ロクイン:事務局管理者<br>ようこそ 毎日 丸子 さん ログアウト            |
|        | 会昌メニューマ ■【動画資料】老在恋学アップデート 【諸求入会情報問覧】 WFR会昌証                           |                                                 |
|        |                                                                       |                                                 |
| _資材    | 各認定申請                                                                 |                                                 |
|        | 名称 認定薬剤師 2024年度 認定更新申請(2019年度認定者)                                     |                                                 |
| 甲請     | 2024/02/09~2024/05/31(23:59)<br>申請状況 未申請                              |                                                 |
| 由言     | 「百日                                                                   |                                                 |
| 中市     |                                                                       |                                                 |
|        | (株式)・2期中請書<br>1) 認定に関するご連絡は会員システムに登録のメールアドレスへご連絡いたします。メールアドレスの変更がある場合 | ☆は、必ずマイページより変更をしてくだ                             |
|        | さい。<br>2)押印漏れにご注意ください。                                                |                                                 |
| 未      | テンプレートファイル:様式1_更新申請証240205.docx(24 KB)                                |                                                 |
|        | アップロードファイル ファイルを選択 選択されていません                                          |                                                 |
|        | *JPEGまたはPDFファイルのみ、5MBまでです                                             |                                                 |
|        | アップロード状況:未 指定のフォームを                                                   | 注用いて登録                                          |
|        | 様式2.更新用単位取得証明書         JPEG また1                                       | ま PDF                                           |
|        | 単位取得申請書、単位換算申請書等を<br>合計40単位以上を申請してください                                |                                                 |
| 未      | テンプレートファイル:様式2_更新用単位取得証明書240205v2.docx(88 KB)                         |                                                 |
|        | アップロードファイル ファイルを選択 選択されていません                                          |                                                 |
|        | *JPEGまたはPDFファイルのみ、5MBまでです                                             |                                                 |
|        | アップロード状況:未                                                            |                                                 |
|        | 認定薬剤師の証明の写し                                                           |                                                 |
| 未      | アップロードファイル ファイルを選択 選択されていません                                          |                                                 |
|        | *JPEGまたはPDFファイルのみ、5MBまでです                                             |                                                 |

| 一般社团法人日本老年莱学会                           | ようこそ                                        | <mark>代理ロ<b>グイン:事務局管理者</b><br/>そ毎日 丸子 さん ログアウト</mark> |
|-----------------------------------------|---------------------------------------------|-------------------------------------------------------|
| 会員メニュー▼ ■【動画資料】老年薬学アップデート 【請求入金情報閲覧】    | WEB会員証                                      |                                                       |
| 認定薬剤師 2024年度 認定更新申請(2019年度認定者           | <u>š)</u>                                   |                                                       |
| 症例報告(必要登録数:10)                          |                                             |                                                       |
| 症例報告新規登録                                |                                             |                                                       |
| 症例 登録日時 ステータス                           |                                             |                                                       |
| <sup>戻る</sup> 症例報告新規登録をクリ               | リック                                         |                                                       |
|                                         |                                             |                                                       |
|                                         |                                             |                                                       |
|                                         |                                             |                                                       |
|                                         |                                             |                                                       |
|                                         |                                             |                                                       |
|                                         |                                             |                                                       |
|                                         | Powered By SMMS Copyright(c) TOKYO COMPUTER | ↑Back to top                                          |
| 口小水在带些人                                 |                                             | 代理ログイン・事務局管理者                                         |
| 一般社団法人日本老年業子会                           | ようこそ                                        | - 毎日 丸子 さん ログアウト                                      |
| 会員メニューマ ■【動画資料】老年薬学アップデート 【請求入金情報閲覧】    | WEB会員証                                      |                                                       |
|                                         |                                             |                                                       |
| *項目は全て必須入力です。<br>*文字数は半角も1文字としてカウントします。 | 手引に従い入力                                     |                                                       |
| 症例<30文字以内> •                            |                                             |                                                       |
|                                         |                                             |                                                       |
| 性別・〇男性 〇女性 〇 不明                         |                                             |                                                       |
| 患者背景<150文字以内> *                         |                                             |                                                       |
|                                         |                                             |                                                       |
| 現病歷(病名)・                                |                                             |                                                       |
|                                         |                                             |                                                       |
|                                         |                                             |                                                       |
| 介入時考慮した検査値*                             |                                             |                                                       |
|                                         |                                             |                                                       |
|                                         |                                             |                                                       |
| その他の介入時検査所見・                            |                                             |                                                       |
| 薬の管理者・                                  |                                             |                                                       |
| 生活状況 *                                  |                                             |                                                       |
|                                         |                                             |                                                       |

|     | 樣式2.更新用単位取得証明書                                |
|-----|-----------------------------------------------|
|     | 単位取得申請書、単位換算申請書等を                             |
|     | 合計40単位以上を申請してください                             |
|     | テンプレートファイル:様式2_更新用単位取得証明書240205v2.docx(88 KB) |
| 未   | アップロードファイル ファイルを選択 選択されていません                  |
|     | *JPEGまたはPDFファイルのみ、5MBまでです                     |
|     | アップロード状況:未                                    |
|     | 認定薬剤師の証明の写し                                   |
| *   | アップロードファイル ファイルを選択 選択されていません                  |
|     | *JPEGまたはPDFファイルのみ、5MBまでです                     |
|     | アップロード状況:未                                    |
|     | 審査料の振り込みを証明するものの写し                            |
|     | ファイル名の指定はありません。                               |
| 未   | アップロードファイル ファイルを選択 選択されていません                  |
|     | *JPEGまたはPDFファイルのみ、5MBまでです                     |
|     | アップロード状況:未                                    |
|     | 症例報告(必要登録数:10)※文字数は半角も1文字としてカウントします。          |
| 未   | 詳細                                            |
|     | 状况:未登録                                        |
| 全て済 | にならないと、申請できません。                               |
|     |                                               |
| 申請  |                                               |
| চ z |                                               |
| 人の  | すべてを登録し申請をクリック                                |
|     |                                               |
|     | Back to top                                   |